|                                                                                                    |       |      | rangler |
|----------------------------------------------------------------------------------------------------|-------|------|---------|
| Jeep Wrangler<br>X409-WRA-JK<br>9" Restyle Installation Manual<br>Model: Wrangler JK<br>Model Year: 2011-2018 |       |      | • 1/21  |
|                                                                                                    | Model | Year |         |

Wrangler JK 2011 - 2018

Jeep

\* The specified vehicles have been tested and have met compatibility specs at the time of testing. Compatibility is not guaranteed if the manufacturer has made production changes to the listed vehicles above.

# A Warning: Before you begin wiring, remove the ground wire from the negative terminal of the battery. Failing to do so can lead to electric shock, injury or damage to equipment.

### Introduction

• Congratulations on purchasing the X409-WRA-JK. This installation manual is designed to take you through the step-by-step installation of the X409-WRA-JK into a 2011-2018 Jeep Wrangler. Please familiarize yourself with the owners manual and if you still have additional questions please call 1-800-TECH-101.

### Note:

• Design and specifications are subject to change without notice for improvement.

### To Ensure Safe Use, Always Follow These Precautions

- The installation of this product requires specialized skills and experience. We recommend that you have the product installed by an Alpine authorized dealer.
- Before you use this product, be sure to carefully read this installation manual and the separate user's manual so that you can use the product correctly. Alpine Electronics bears no responsibility for problems that arise as a result of failure to follow the instructions in the manuals.
- This manual includes a number of symbols that are intended to help you use the product safely, to prevent harm to you and others, and to protect against damage to property. These symbols and their meanings are listed below. Make sure you fully understand these symbols before you begin reading the main text.

#### Explanations of Injury and Damage That May Result from Incorrect Use

| A Warning | Ignoring the content marked by this indication and using the product incorrectly is expected to lead to death or serious injury.        |
|-----------|----------------------------------------------------------------------------------------------------|
| A Caution | Ignoring the content marked by this indication and using the product incorrectly is only expected to lead to injury or property damage. |

#### **Types of Precautions**

| Forbidden | Indicates actions that are<br>forbidden (must not be<br>performed) |
|-----------|--------------------------------------------------------------------|
| Forbidden | Indicates that disassembly is forbidden.                           |
| Mandatory | Indicates actions that are mandatory (must be performed)           |
|           | Marks content that should receive your full attention.             |

🗥 Warning

Do not disassemble or modify the product. Doing so could lead to an accident, fire, or electric shock.

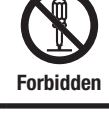

Store screws and other small objects where children cannot reach them. If one of the small objects is swallowed, consult with a doctor immediately.

When replacing fuses be sure to use the fuses with the specified current

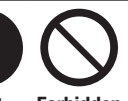

Mandatory Forbidden rating. Failing to do so could lead to an accident or fire.

Only connect the product to a 12 VDC negative ground car. Failing to do so could lead to an accident or fire.

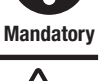

Before you begin wiring, remove the ground wire from the negative terminal of the battery. Failing to do so could lead to electric shock or iniury.

Do not cut the insulation on a cord and take power from another device. Doing so could lead to fire or electric shock.

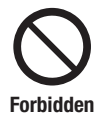

Forbidden

Do not install the product in a location where it will obstruct the driver's forward view: interfere with the operation of the steering wheel, gear shift, or the like; or pose a threat to passengers. Doing so could lead to an accident or iniury.

When making a hole in the vehicle body, be careful to avoid damaging pipes, the fuel tank. electrical wiring, and the like. This kind of damage could lead to an accident or fire.

When installing and grounding the product, do not use any of the bolts or nuts of the steering wheel, brakes, fuel tank, or the like. Doing so Forbidden could make the brakes stop working or could lead to fire.

Do not install athe product near the passenger-side airbag. Doing so could interfere with the operation of the airbag and lead to an accident or iniury.

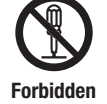

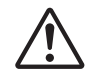

Bundle cords so that they don't interfere with driving. Wrapping cords around the steering wheel, gearshift, brake pedal, or the like could lead to an accident or damage equipment.

Caution

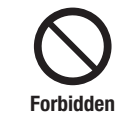

Connect the product properly according to the instructions. Failing to do so could lead to fire or an accident.

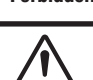

Do not sandwich cords between the seat railing or allow them to touch protrusions. Resulting breaks or shorts could lead to electric shock or fire.

Do not block vents or heat sinks. Doing so could lead to fire or damage equipment.

Use the accessories according to the instructions, and attach them securely. Failing to do so could lead to an accident or damage equipment.

Do not install the product where it may be exposed to water or in a place with high levels of humidity or dust. Doing so could lead to fire or damage equipment.

The installation and wiring of this product requires specialized skills and experience. Have the product installed by an Alpine authorized dealer.

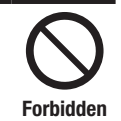

Forbidden

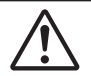

#### **Jeep Wrangler**

• 2/21

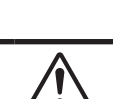

# **Tools Required**

| Panel Removing Tool | 7mm Sockets | #2 Phillips Screwdriver |
|---------------------|-------------|-------------------------|
|                     |             |                         |
| 10mm Sockets        | Extension   | Ratchet                 |
|                     |             |                         |
| Wire Cutters        | Air Saw     | T20 Torx                |
|                     |             |                         |
| Digital Multimeter  |             |                         |
|                     |             |                         |

### **Accessory List**

| Installation Kit Parts       |                           |                          |
|------------------------------|---------------------------|--------------------------|
| X409-WRA-JK Radio Dash Bezel | Key Harness               | Side Mounting Brackets   |
|                              |                           |                          |
| Microphone                   | Display Mounting Brackets | Source Unit HDMI Bracket |
|                              |                           |                          |

### Accessory List

### Head Unit Box Parts (X409)

| X409 Display Unit     | X409 Source Unit | USB Extension Cable                                      |  |
|-----------------------|------------------|----------------------------------------------------------|--|
|                       |                  |                                                          |  |
| AUX/Pre Out Harness   | GPS Antenna      | Documents                                                |  |
|                       |                  | OM QR Card<br>Alpine QRG Navigation<br>Registration Card |  |
| Direct Camera Adapter | Display Cable    | Display Power Harness                                    |  |
|                       |                  |                                                          |  |
| Anti-Vibration Foam   | Screws (12pcs)   |                                                          |  |
|                       |                  |                                                          |  |

#### iDatalink Maestro Box Parts (ALP-MRR3/ALP-HRN-WRA3)

| Maestro Flashing Cable | Antenna Adapter           | iDatalink Maestro Module   |
|------------------------|---------------------------|----------------------------|
|                        |                           | Maëstro<br>Ra Katingan Pr  |
| Main Harness           | SAT Radio Antenna Adapter | OEM USB Adapter (Not Used) |
|                        |                           |                            |

#### **Programming the iDatalink Maestro Module**

#### 1 INSTALL THE WEBLINK PLUG-IN

Go to:

idatalinkmaestro.com/plugin and follow the installation steps. The Maestro module must be programmed specifically for each vehicle and radio. Take care to enter the correct vehicle information, factory options, head unit model, and head unit serial number. The head units serial number is an alphanumeric value which is found on the head units label, underneath the bar code.

#### Review the System Requirements before installing.

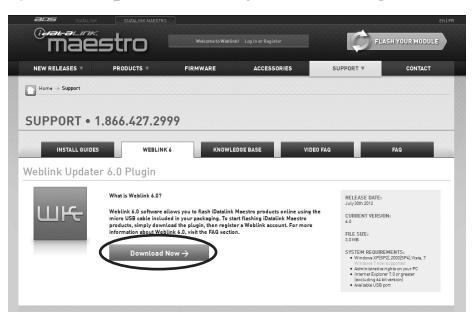

*If the plugin is already installed, the caution, "The plugin is already installed" appears. Please skip to step 2.* 

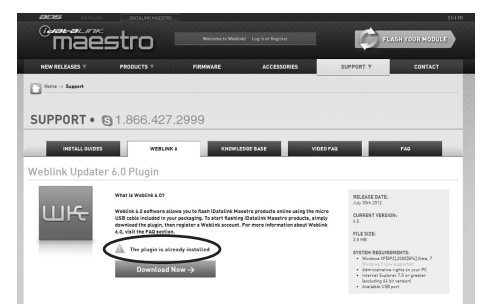

#### **3** CONNECT YOUR MAESTRO MODULE

Use your Maestro module to connect to your PC.

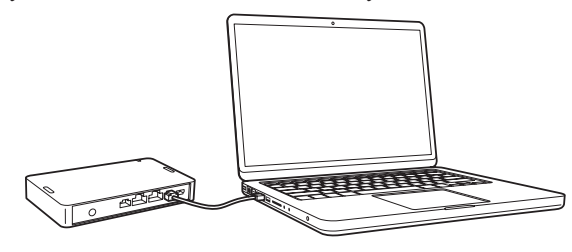

#### **5** PROGRAM YOUR MODULE

Follow the programming steps for your vehicle.

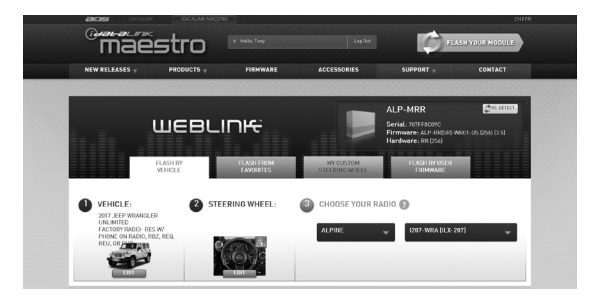

#### 2 REGISTER A WEBLINK ACCOUNT

WRANGLER JK

#### Go to:

idatalinkmaestro.com/register and complete the registration process.

A confirmation email will be sent to you requiring validation.

| WEBLINK REGISTRATION     |  |
|--------------------------|--|
|                          |  |
| First Name:              |  |
| Last Name:               |  |
| Email:                   |  |
| Confirm Email:           |  |
| Password:                |  |
| Confirm password:        |  |
| Zip/Postal Code:         |  |
| What best describes you? |  |

#### For existing customers, click log in.

| (Jacalina<br>Mae                                                                                                    | stro                                                                          | Widzame to Wablick | 1 Logisarikagistar | FLAS                                                       | ENIPH<br>HYOUR HODULE |
|----------------------------------------------------------------------------------------------------|-------------------------------------------------------------------------------|--------------------|--------------------|------------------------------------------------------------|-----------------------|
| NEW RELEASES T                                                                                                    | PRODUCTS Y                                                                    | FIRMWARE           | ACCESSORIES        | SUPPORT V                                                  | CONTACT               |
| Horse -> Mekirk.5.0 ->                                                                                                    | Weblink 5.0 Updater                                                           |                    |                    |                                                            |                       |
| WEBLINK                                                                                                    | ÷                                                                             |                    |                    |                                                            |                       |
| Contraction of the second second seco | OU MUST LOO IN TO FLA<br>ALENSTERED?<br>/Final<br>President and anoward<br>OK | SHA MOOULE.        | RT                 | NEW TO MARCTED?<br>TEXT DRIVE IT?<br>START<br>WEBLINK DEMO |                       |

#### **4** LOG INTO WEBLINK

Go to: <u>idatalinkmaestro.com/login.</u> Enter your username and password, then click OK.

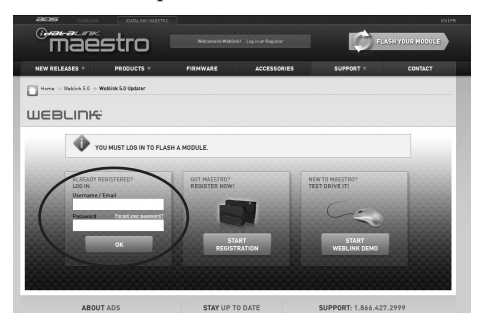

6 Once Programing is complete "FLASHING COMPLETED!" will be displayed.

Proceed to the next page to complete installation.

| (2) FI | LASHING |
|--------|---------|
| Fit    | rmware  |
|        |         |
|        | 173     |
|        |         |

NOTE: If serial number is invalid, Call ADS at 1-866-427-2999 with the serial number.

### **Component Locations**

IMPORTANT: Follow the recommended component location shown below. Failure to do so, will result in poor GPS performance.

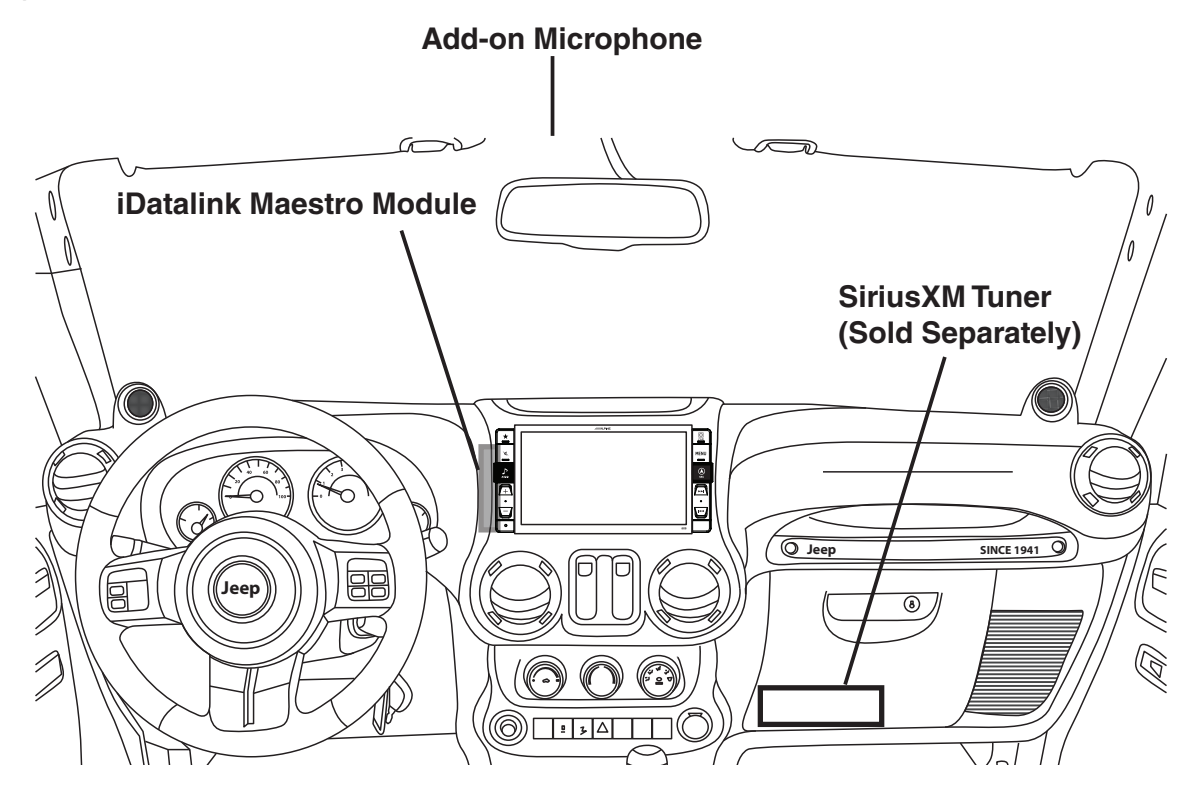

### **GPS Antenna Installation**

IMPORTANT: Follow the GPS antenna installation procedure shown below. Failure to do so will result in poor GPS performance for CarPlay, Android Auto, and Navigation.

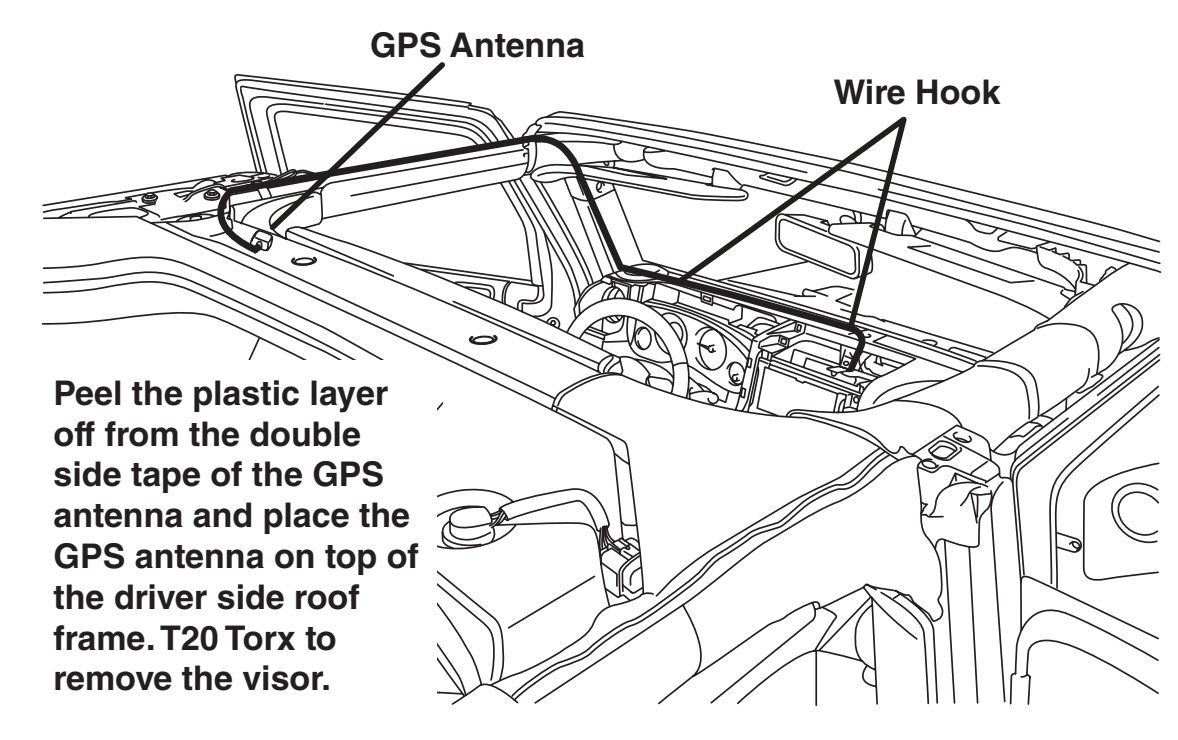

### Factory Unit Disassembly Process

- DISCONNECT THE BATTERY BEFORE CONTINUING. FAILURE TO DO SO WILL DISABLE MANY FEATURES.
- 1 Remove the rubber cover from the top center storage area and extract (1) 7mm screw.

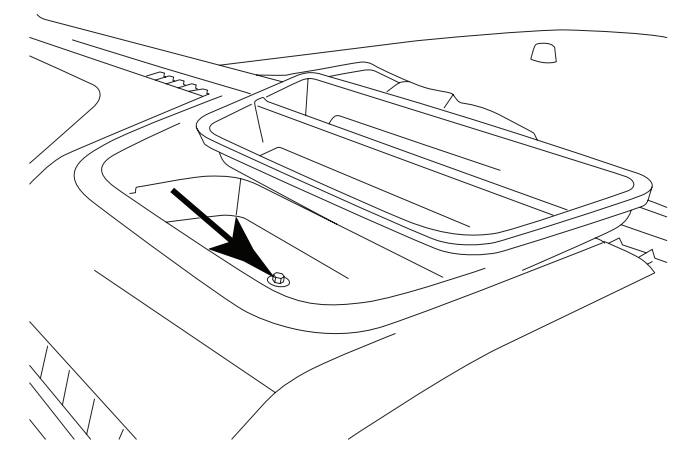

3 Remove the window switch pod using a panel removing tool and extract (1) 7mm screw.

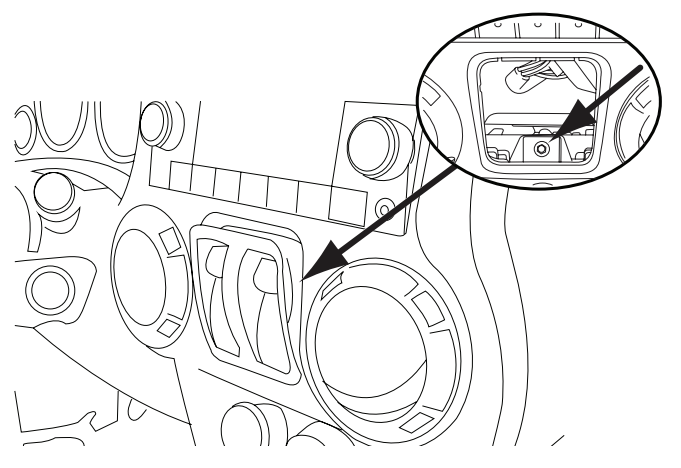

5 Extract (4) 7 mm screws and remove the factory radio.

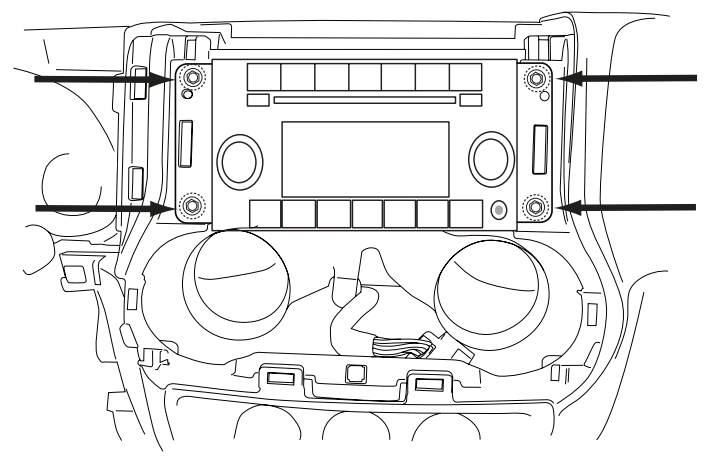

2 Remove the knee cover panel and extract (2) 7mm screws located to the right and left sides of the steering wheel column.

WRANGLER JK

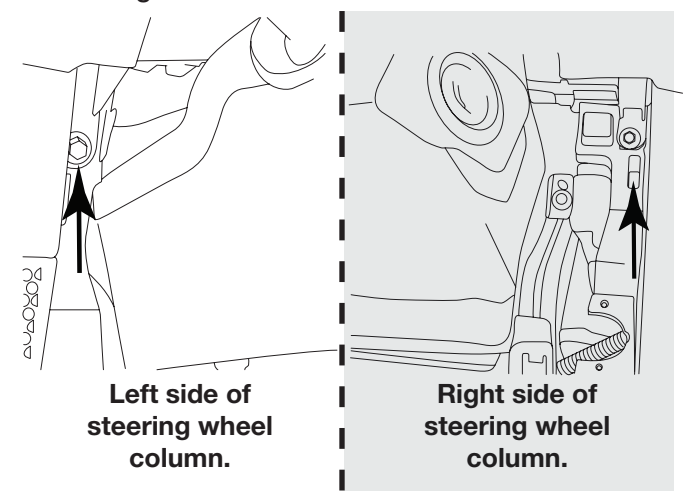

4 Remove the dash panel.

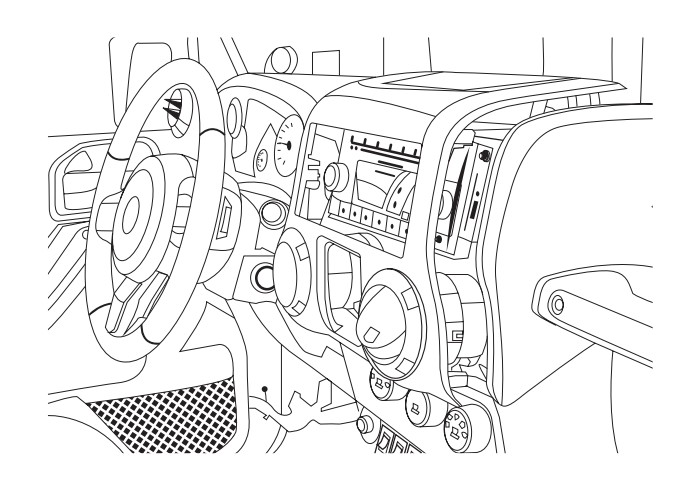

6 Extract (2) 7 mm screws from the factory radio bracket and remove it.

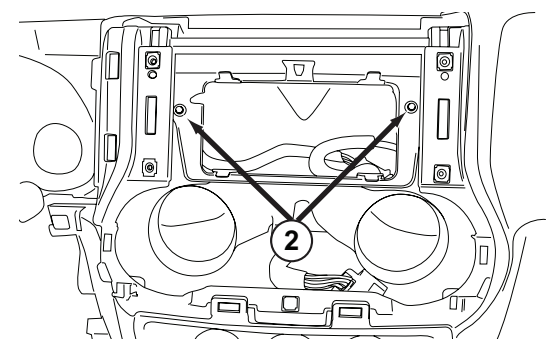

#### **Installation Instructions**

1 The factory dash panel needs to be trimmed to allow the new X409-WRA-JK bezel to fit into place. Remove the highlighted area by cutting along the dashed line.

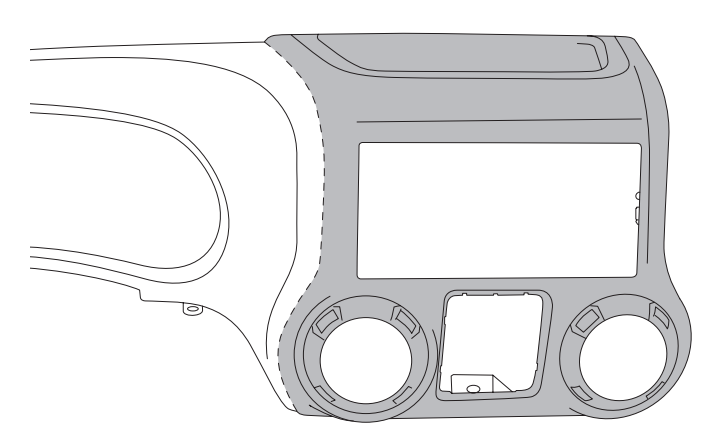

**3** Use a cutting tool to trim the highlighted area shown below.

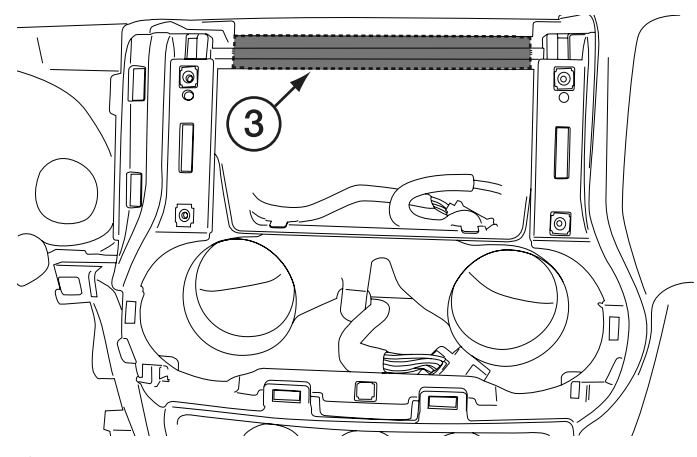

- 5 Plug the OBDII connector on to the OBDII port below the driver side dash and run the extension to the radio cavity.
- Avoid any sharp edges or interfering with any safety equipment.

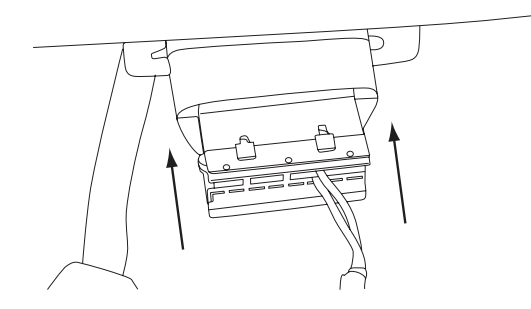

2 Remove the vents from the radio section on the OEM dash panel by pressing down on the lock tab and turning right. Mount vents on to the X409-WRA-JK bezel.

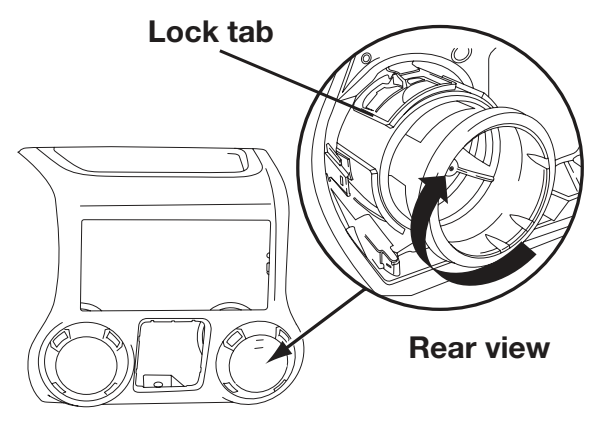

4 Mount the microphone as illustrated and run the cable to the radio cavity.

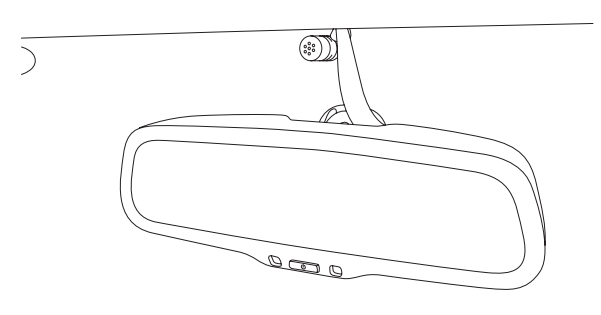

6 Attach the Maestro to the main harness. \*See page 13 for more details.

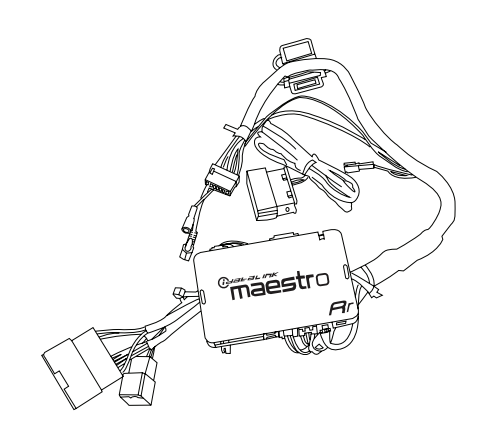

#### **Installation Instructions**

- DISCONNECT THE BATTERY BEFORE CONTINUING. FAILURE TO DO SO WILL DISABLE MANY FEATURES.
- 1 Attach the modified panel using the factory screws.

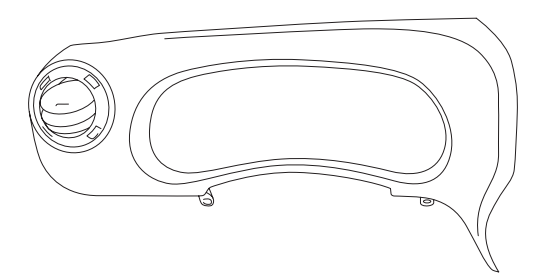

3 Apply Insulating pad by removing the paper backing. See diagram below.

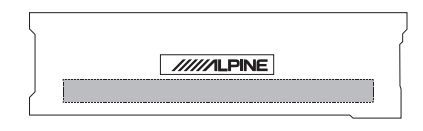

Put monitor face down on a soft, scratch free surface and attach Display Monitor Brackets using (4) 8mm screws (provided). Plug in the Display Cable and Display Power Harness.

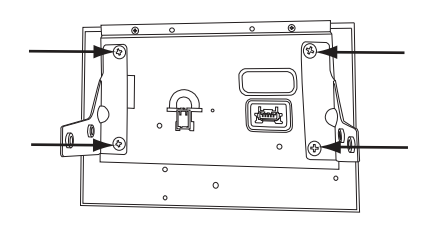

4 Attach the display and source unit with the 8mm screws (supplied) as shown below. Route the display cable and power harness from the display to the source unit and plug into the W. Remote and Display Out.

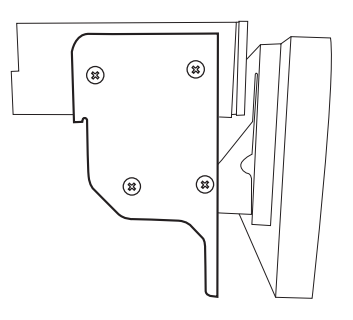

5 Route the USB extension cable to the glove box or center console area. This is what will be used to plug in the phone for CarPlay and Android Auto. Connect the main harness and other adapters to the factory harness and secure them.

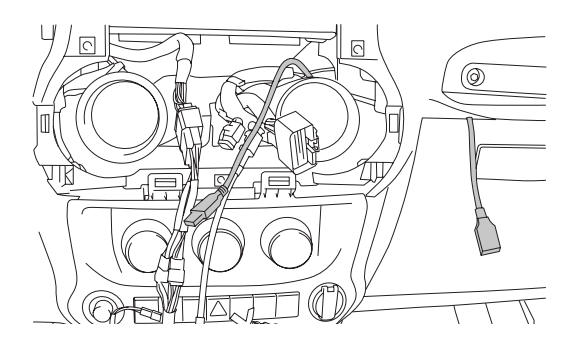

6 Route the key harness through the top-left side of the X409 source unit. Mount the X409 source unit using (4) 7mm factory screws.

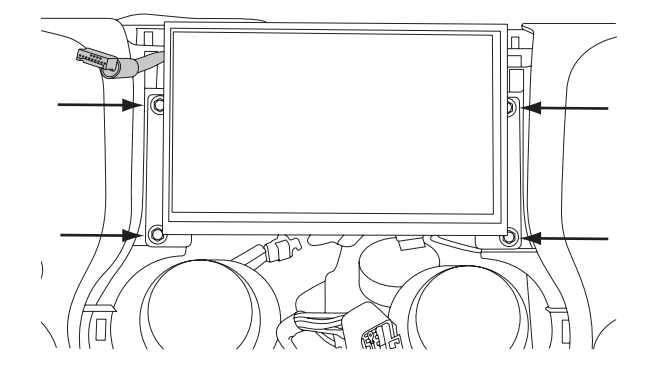

### Removing the Uconnect® (only for vehicles with factory Uconnect®)

1 Remove the factory climate control panel. It is clipped on and can be removed with a panel removing tool. Extract the (2) 7mm bolts from Uconnect® module.

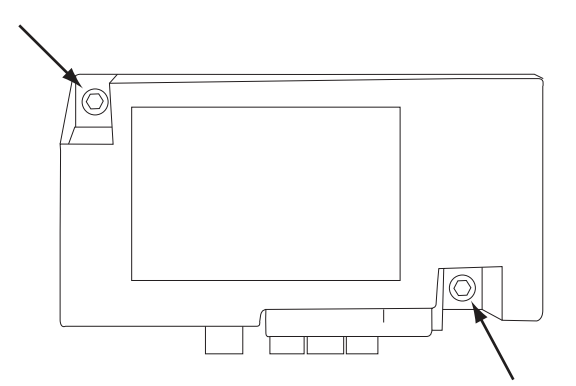

3 Secure the Uconnect® module to the original location using the 7mm bolts.

2 Disconnect the 24pin OEM connector.

WRANGLER JK

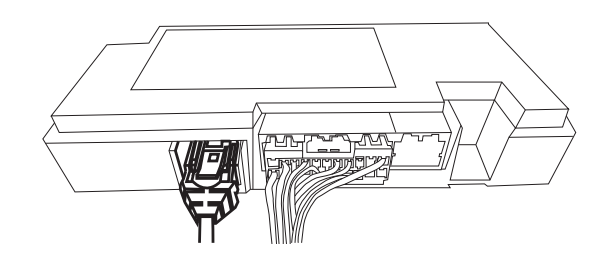

**4. NOTE:** If Uconnect® module is not disconnected the Uconnect® system will stay paired with previously paired phones. The user's phone may connect to both Bluetooth devices simultaneously resulting in unpredictable and potentially distracting behavior. The feature is not retained by the X409 and the OEM USB should not be used.

#### Connecting A SiriusXM Module (Sold Separately)

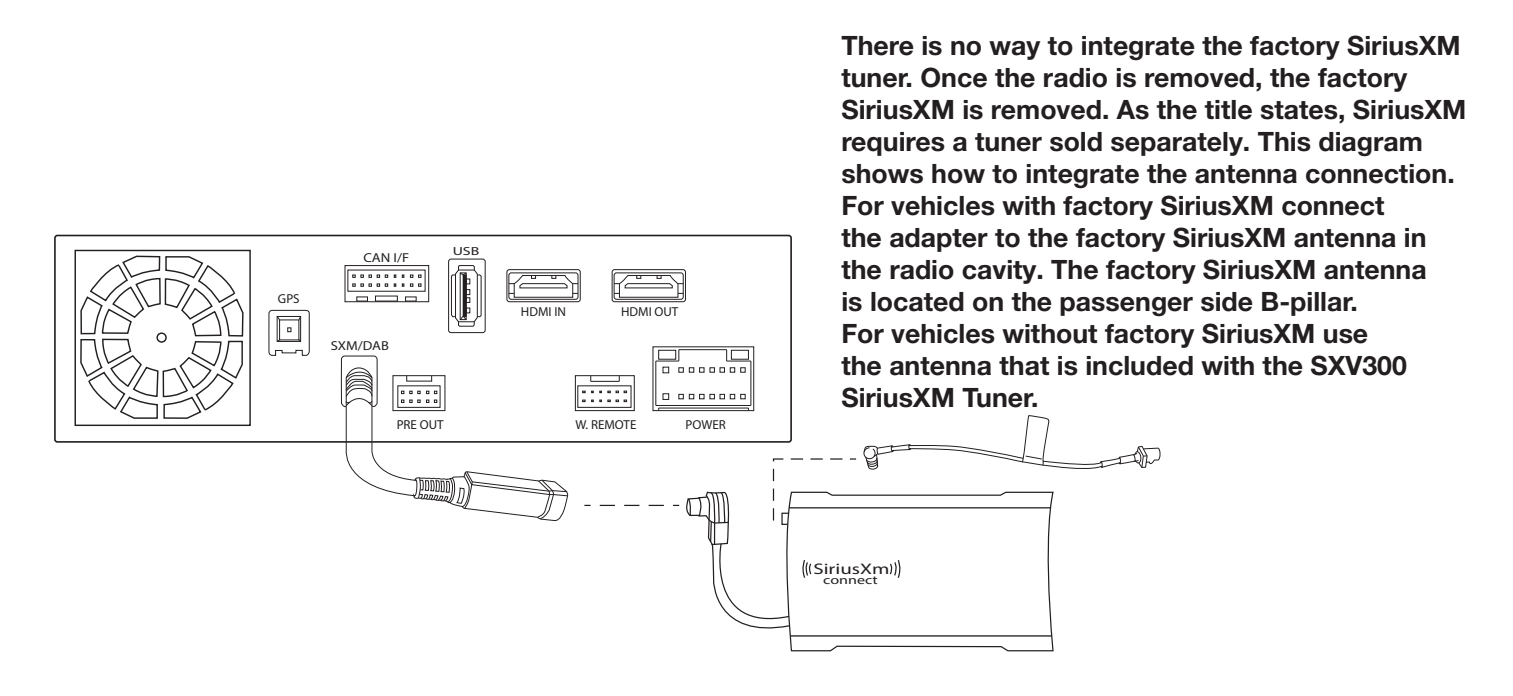

#### **Mounting Brackets**

DISCONNECT THE BATTERY BEFORE CONTINUING. FAILURE TO DO SO WILL DISABLE MANY FEATURES.

MPORTANT: During the research and development of this product it was discovered that mounting tolerance may vary from the vehicle's trim level to year built. We have added a 1mm tolerance to the mounting brackets to compensate for such variance in mounting tolerance. Use the guides below as reference if there are any required adjustments.

Adjust the rear bracket as needed when the top or bottom is protruding or not flushed.

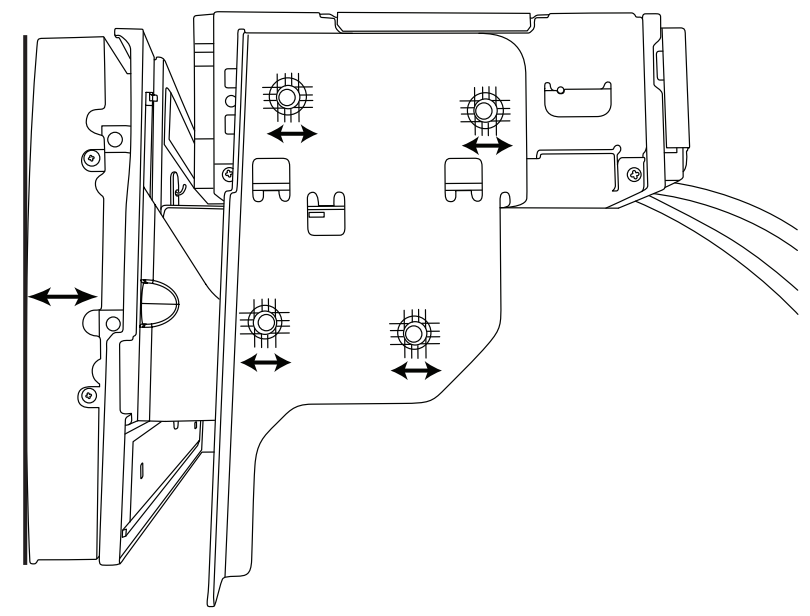

Adjust the side brackets as needed when either side is protruding or not flushed.

### Exploded-View Diagram

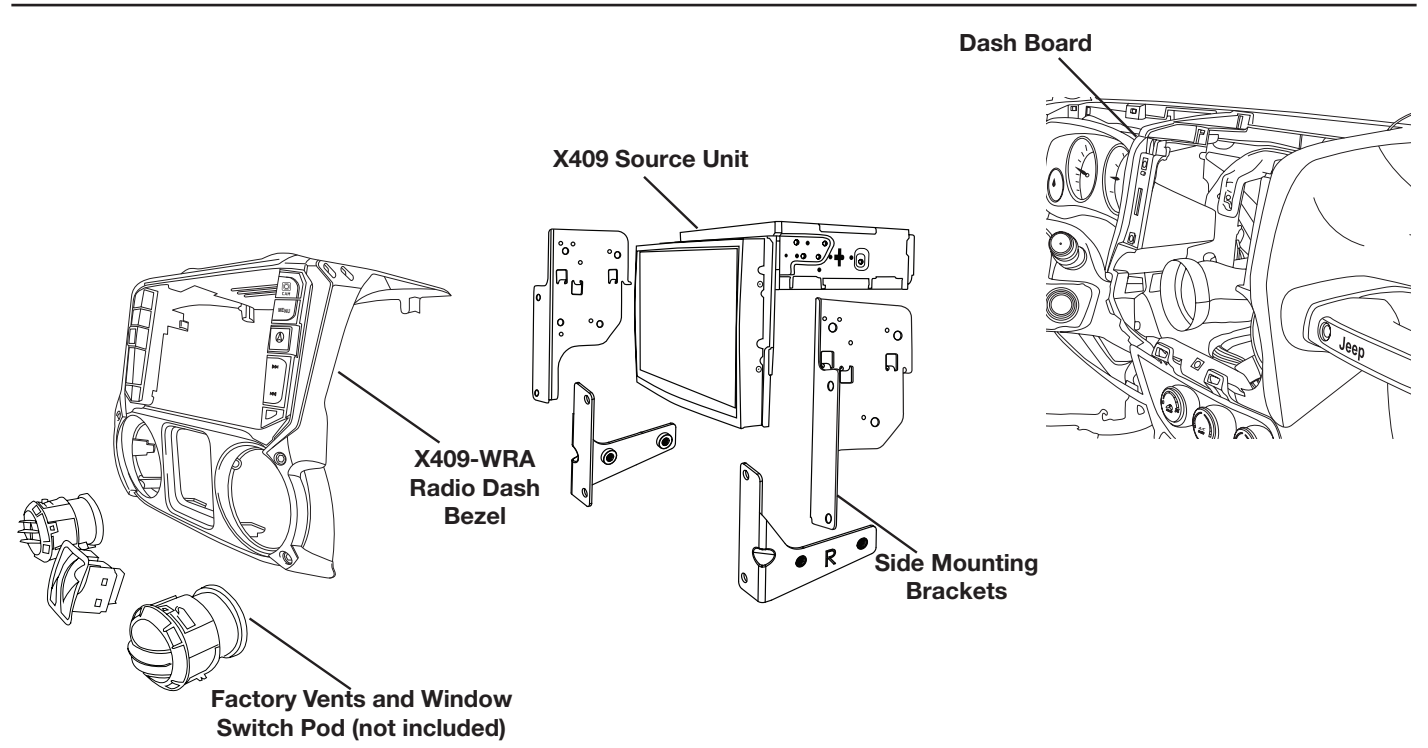

|             | Jeep Wrangle |
|-------------|--------------|
| WRANGLER JK | • 12/21      |

## Bezel Wiring Diagram

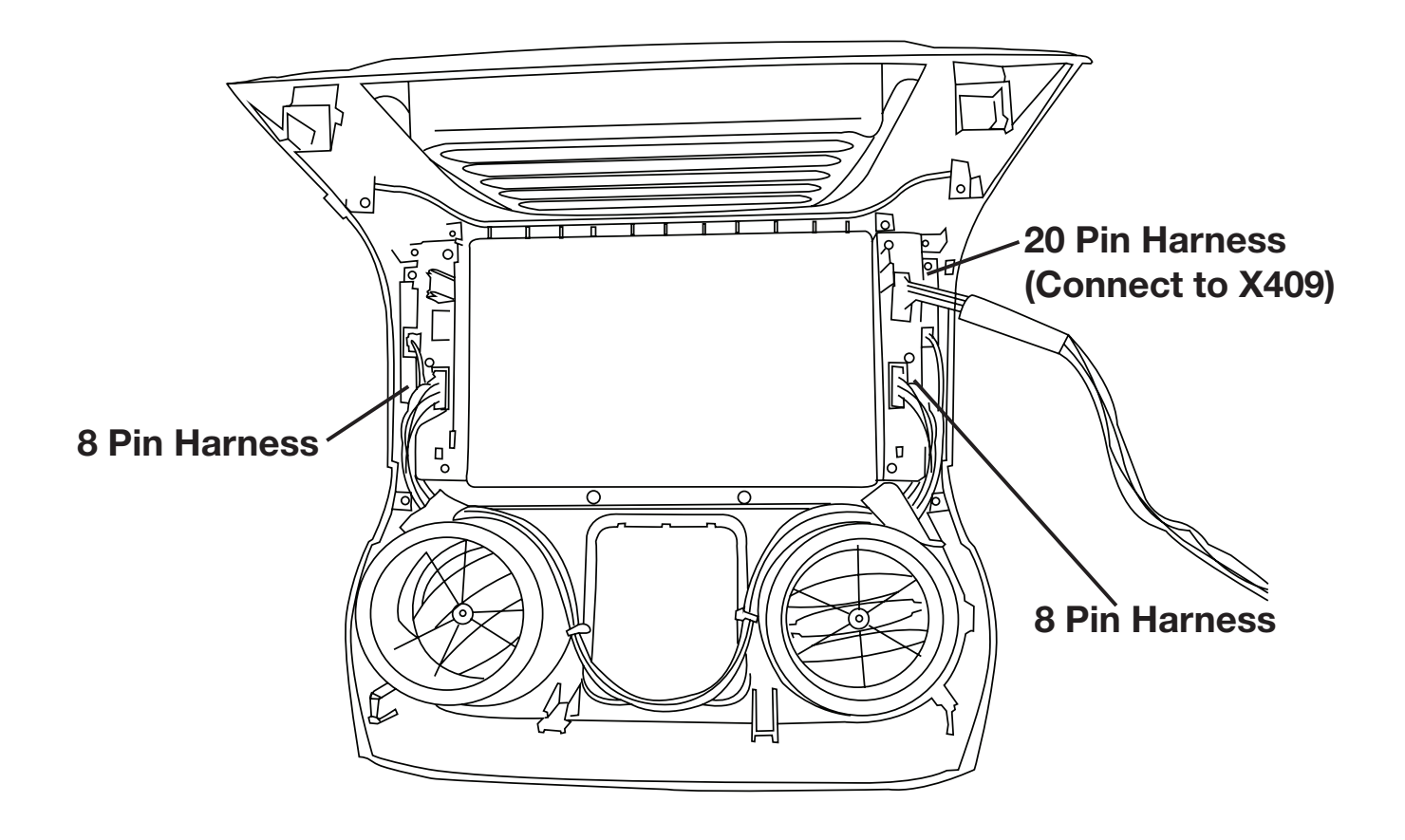

### X409-WRA-JK Wiring Diagram

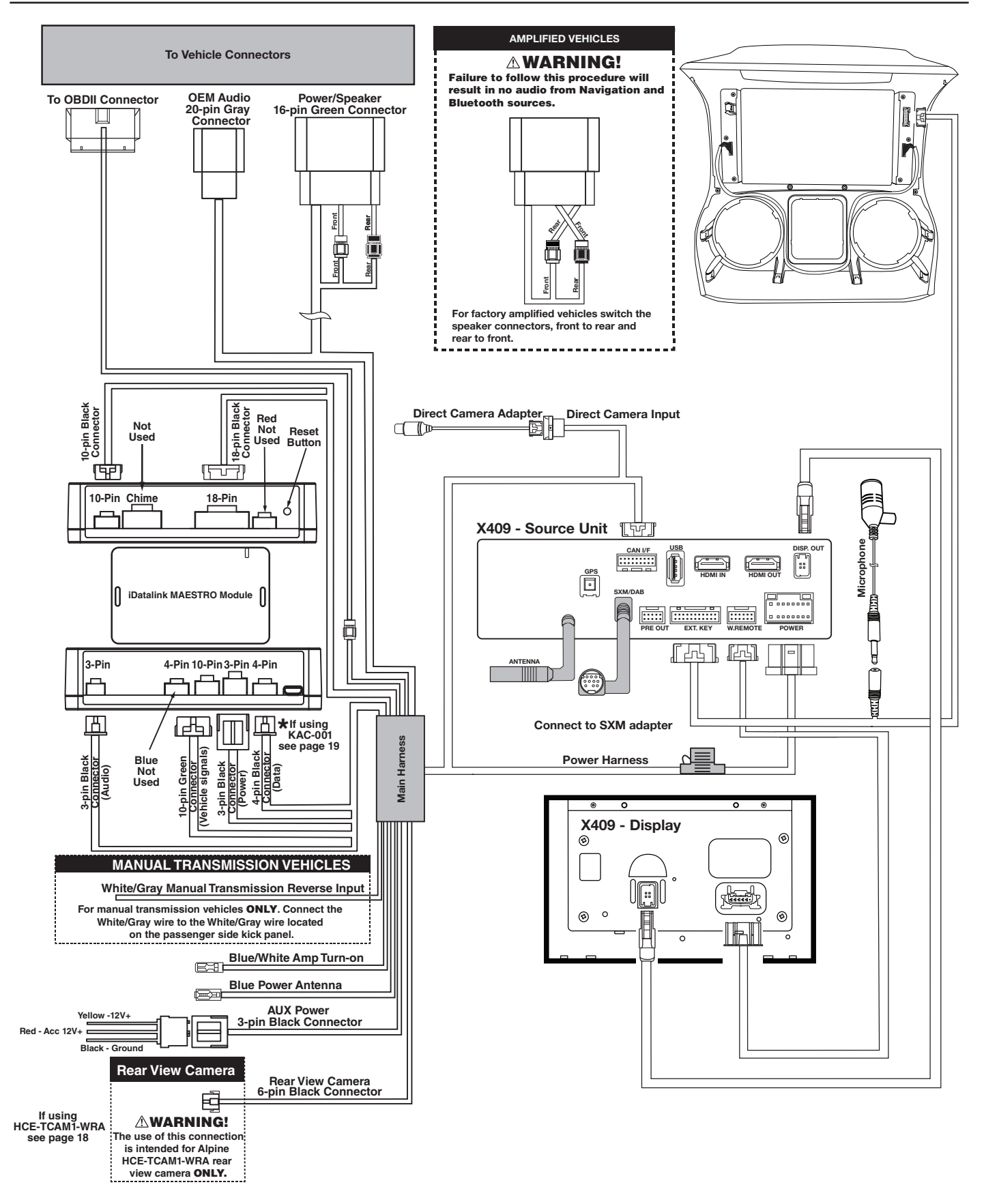

X409-WRA-JK HDMI Usage With An iPhone

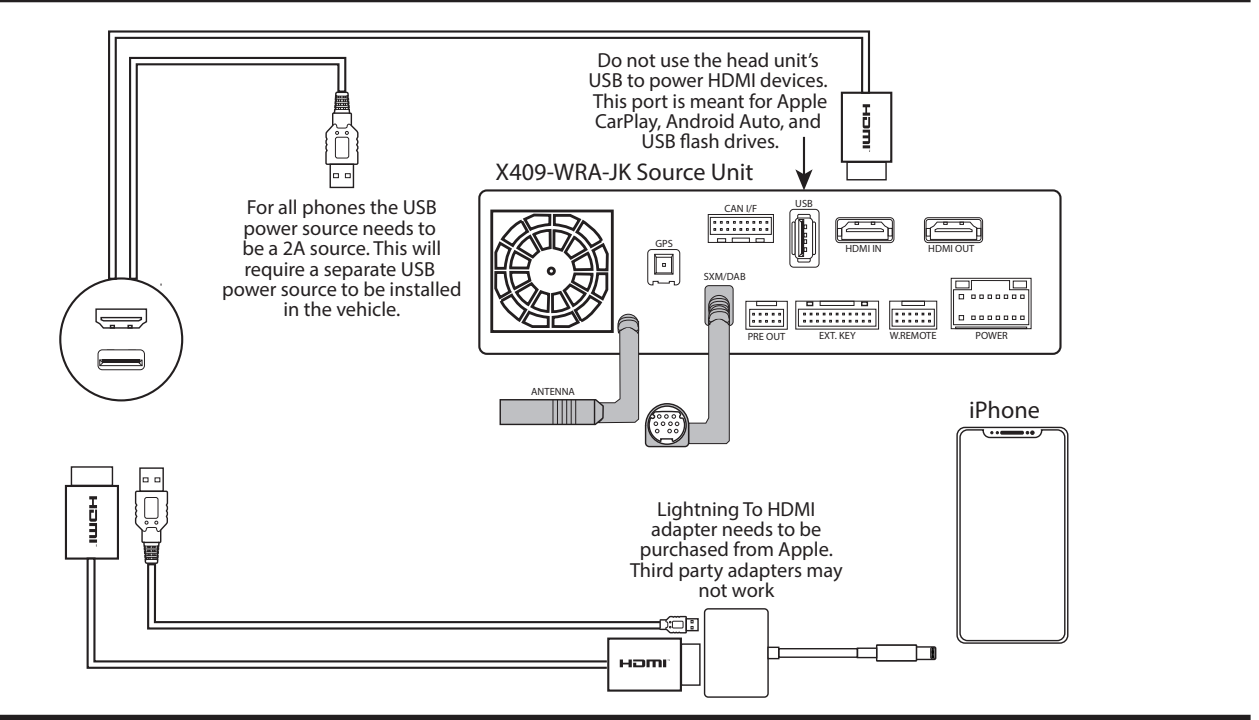

### X409-WRA-JK HDMI Usage With An Android Phone

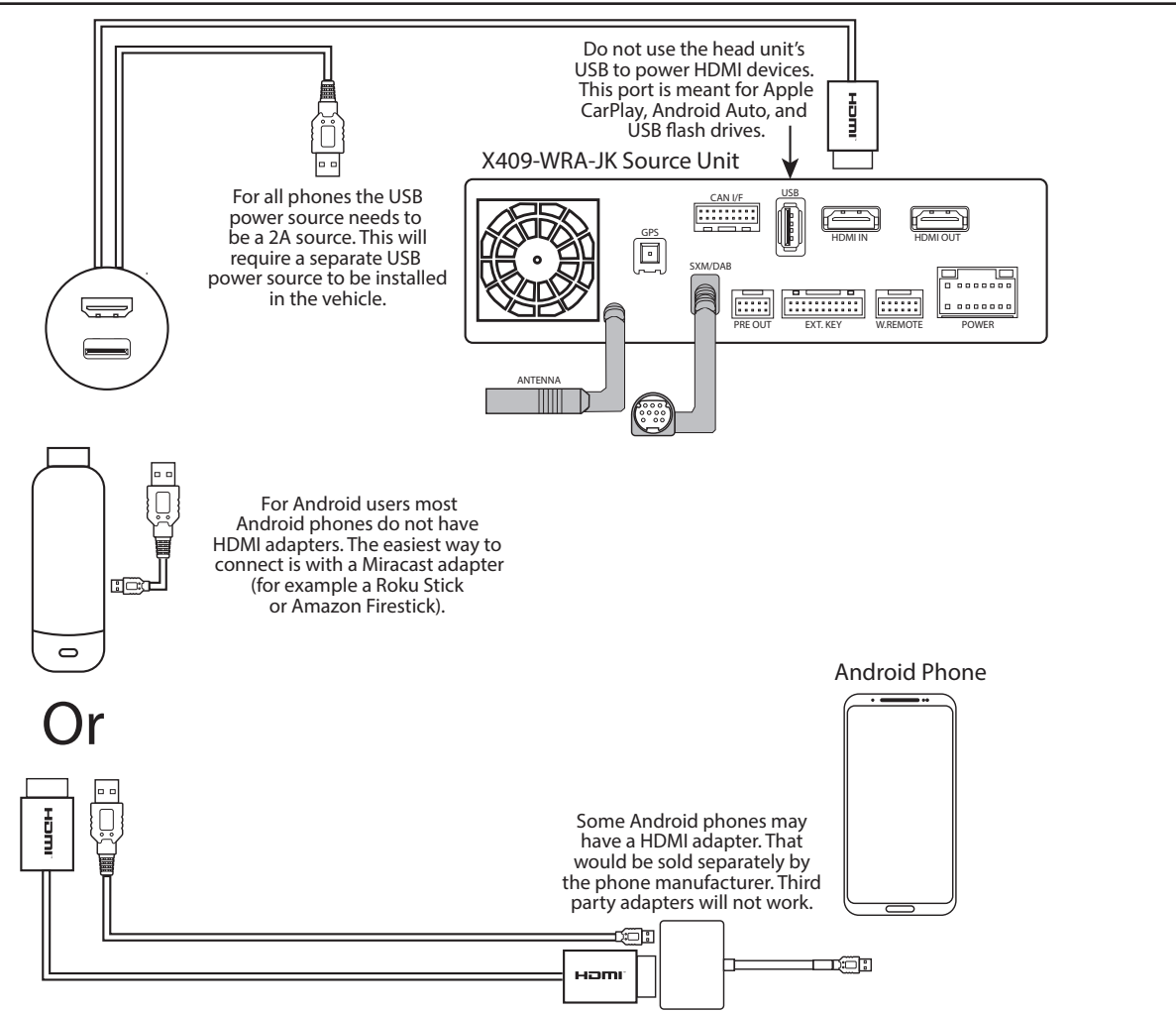

### X409-WRA-JK Wiring Diagram

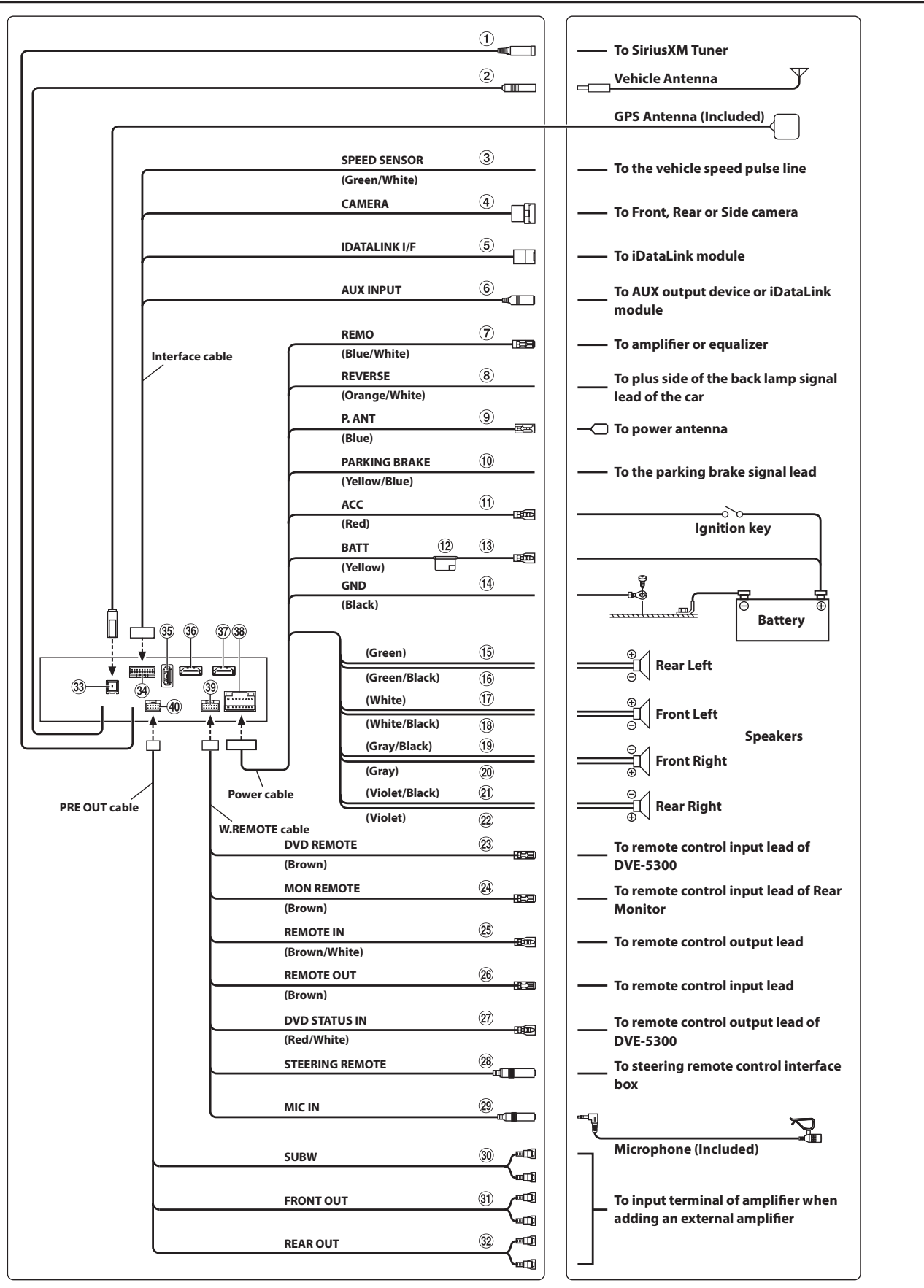

#### • 16/21

### Wire Harness Pin Outs

#### Radio Main

**KAC-001 Power** 

3

2

1

Data SWC

1 2

3 4

5 6

7 8

9 10

11 12

13 14

15 16

17 18

| 8 16<br>7 15                        | Blue 22AWG Red 20AWG Blue/White 22AWG Orange/White 22AWG Yellow/Blue 22AWG                                                                                                    |
|-------------------------------------|----------------------------------------------------------------------------------------------------|
| 5 13<br>4 12<br>3 11<br>2 10<br>1 9 | Purple 20AWG<br>Gray 20AWG<br>Purple/Black 20AWG<br>Gray/Black 20AWG<br>Green 20AWG<br>White 20AWG<br>Green/Black 20AWG<br>White/Black 20AWG<br>White/Black 20AWG<br>Black 18AWG |

#### **Remote Harness**

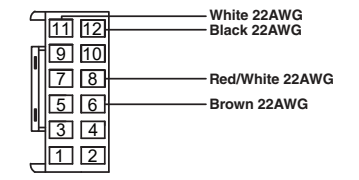

#### **Cam Aux Data**

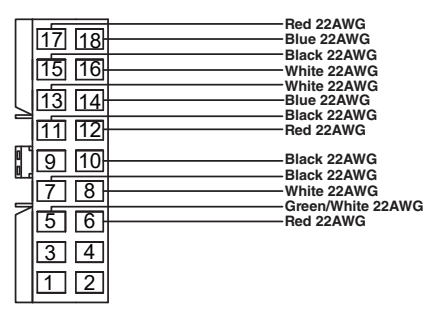

#### **Rear Camera**

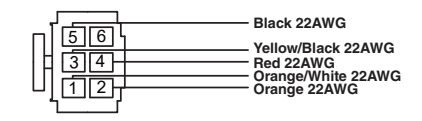

#### **Direct Camera**

**Key Harness** 

2

3

Ц

Yellow 18AWG

Red 18AWG

Black 18AWG

Brown/Red 22AWG

Brown/Yellow 22AWG

Red/Brown 22AWG Yellow/Brown 22AWG

Yellow/Black 22AWG

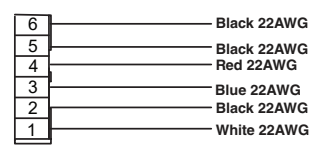

Black/Silver 22AWG

Orange/Silver 22AWG

Pink/Silver 22AWG

#### Radio I/O

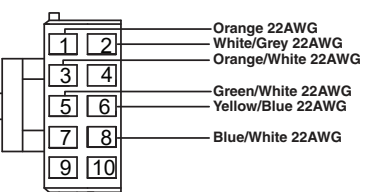

#### **iDatalink**

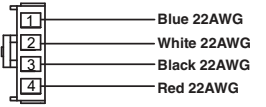

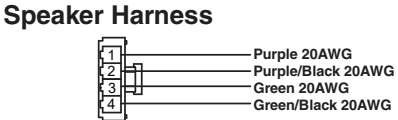

#### **Speaker Harness**

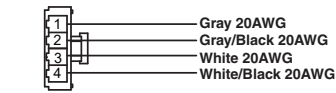

#### **Alternate Power**

| 3 | Yellow 18AWG |
|---|--------------|
|   | Red 18AWG    |
|   | Black 18AWG  |

#### Power/ACC

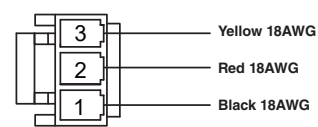

#### Audio In

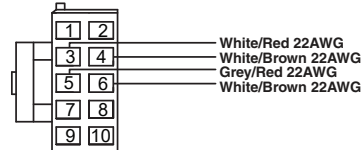

#### Wrangler Harness

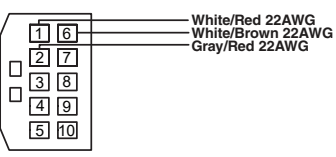

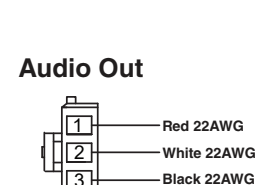

#### Wrangler Harness

3

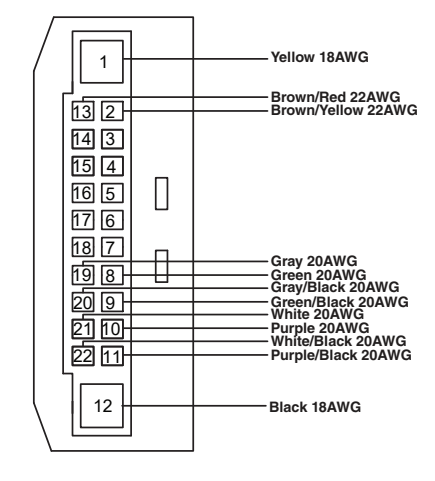

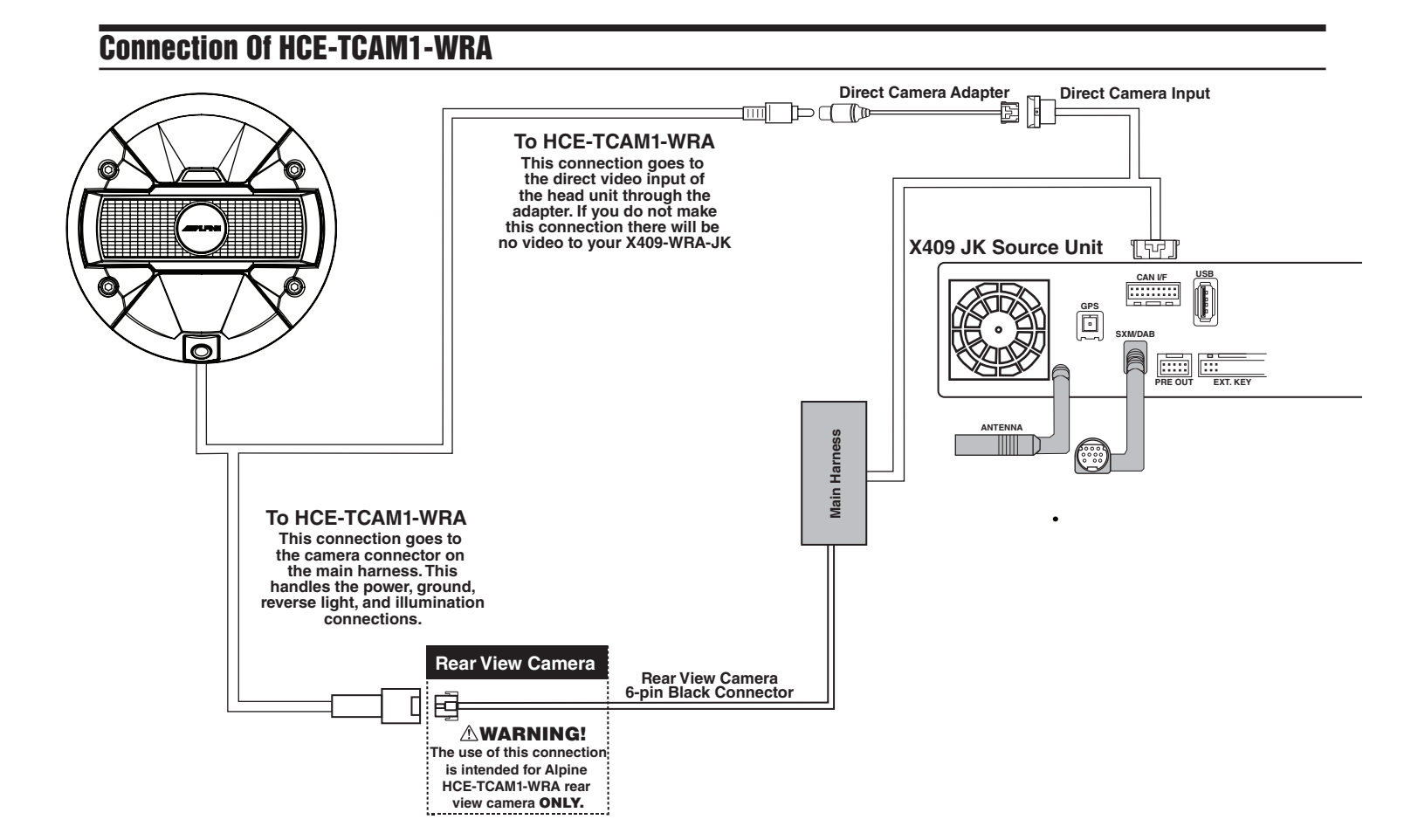

### **Connection Of An External Amplifier**

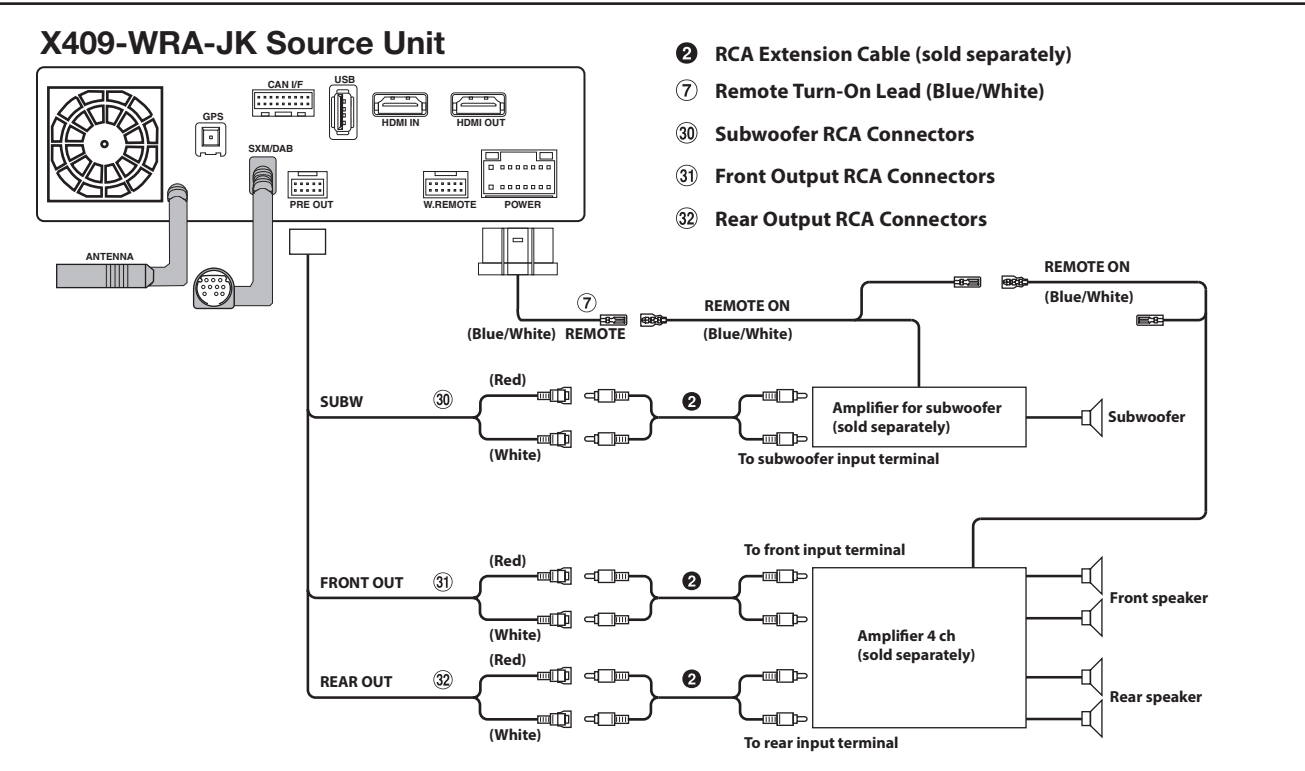

### **Connection Of KAC-001**

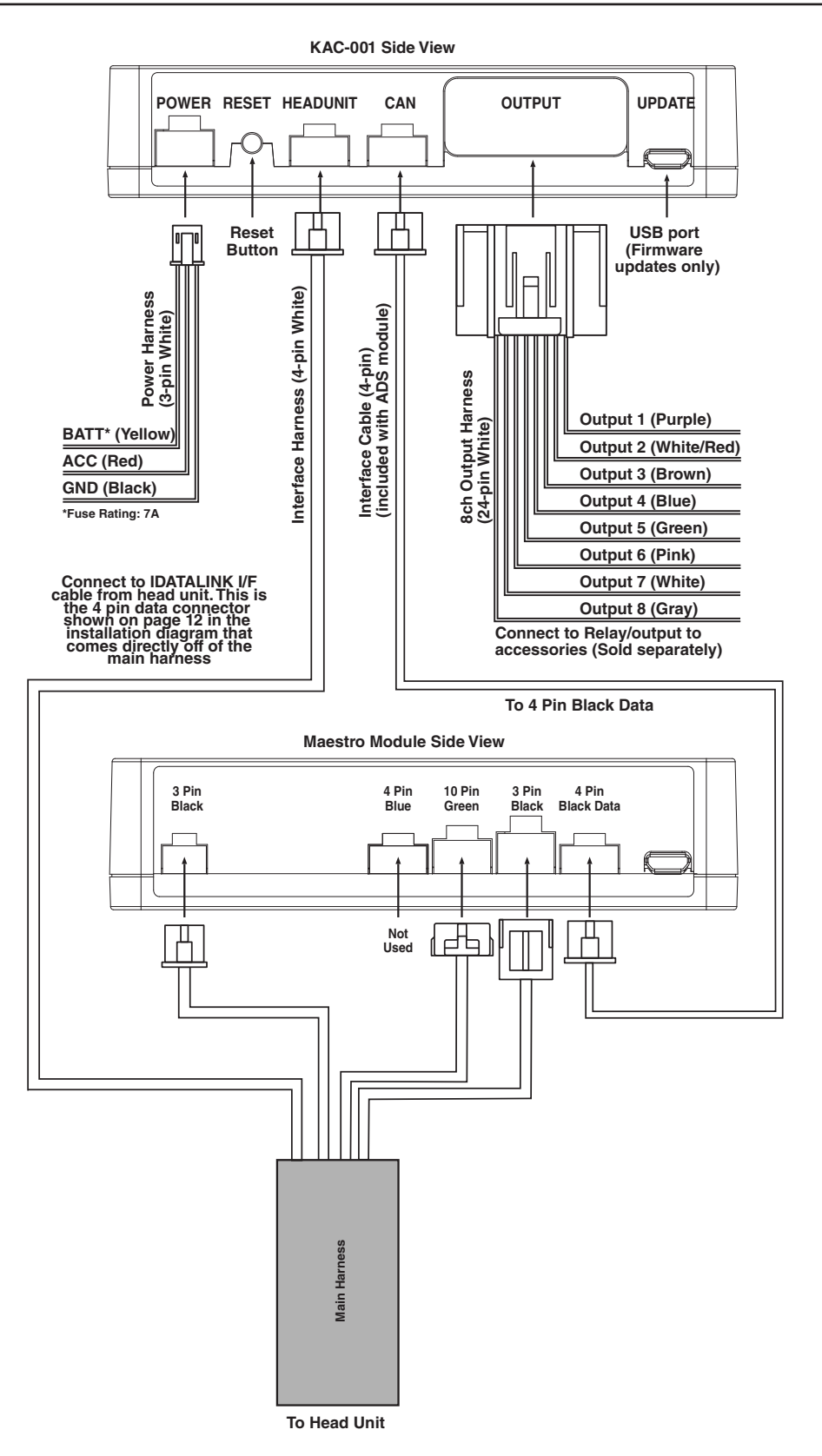

|             | Jeep Wrangler |
|-------------|---------------|
| WRANGLER JK | • 19/21       |

## **Steering Wheel Configuration**

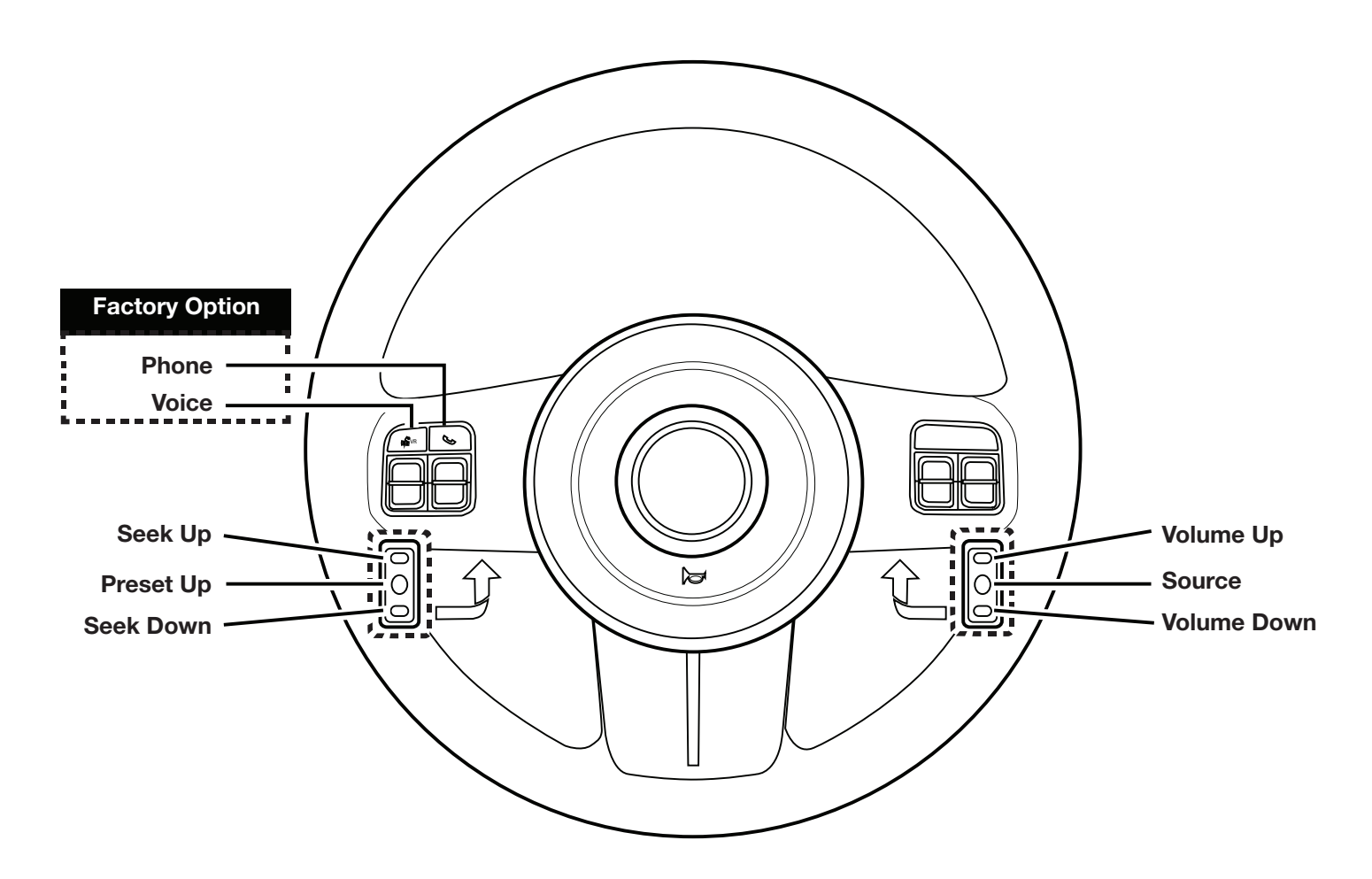

| Button      | Press Once        | Press And Hold        |
|-------------|-------------------|-----------------------|
| Volume Up   | Volume +          | None                  |
| Volume Down | Volume -          | None                  |
| Seek Up     | Track +           | None                  |
| Seek Down   | Track -           | None                  |
| Source      | Source            | Band                  |
| Next Preset | Preset & Folder + | Preset & Folder -     |
| Voice       | Voice Or Siri     | None                  |
| Phone       | Answer Call       | Hang Up & Reject Call |

### Set Up Guide

- 1 Turn the vehicle's Ignition switch to ACC.
- 2 Turn ON the X409-WRA-JK by pressing any key.
- 3 Select the user language and press OK.
- 4 Engage and release the parking brake twice.
- 5 If a camera is present, turn it ON in the system menu. (MENU/SETUP/SYSTEM/CAMERA/CAMERA SELECT).
- 6 When the KAC-001 (External Accessory Control Module) is present be sure to turn it ON in the SETUP MENU. (MENU/SYSTEM/EXTERNAL ACCESSORIES/EXTERNAL ACCESSORY CTLR).
- 7 Vehicle information- Set the desired gauge information. (MENU/VEHICLE INFO/GAUGES/CAR SETTINGS).

|                           | Symptom                                             | Possible Cause                                              | Remedy                                                                                                    |
|---------------------------|-----------------------------------------------------|-------------------------------------------------------------|----------------------------------------------------------------------------------------------------|
| 1                         | iPhone not working with<br>HDMI.                    | Not using Apple HDMI to Lightning adapter.                  | Purchase the HDMI to Lightning adapter<br>directly from Apple. Not all 3rd party<br>adapters work the same.                                              |
|                           |                                                     | Didn't plug USB power into a 2A source.                     | Do not plug into the USB from the Alpine<br>head unit. A third party USB adapter will<br>need to be used that is 2A.                                     |
| 2                         |                                                     | Using incorrect HDMI adapter.                               | If the phone has the feature to use an HDMI<br>adapter it must be the one purchased from<br>the manufacturer of the phone, not a third<br>party adapter. |
| Android pho<br>with HDMI. | Android phone is not working with HDMI.             | Miracast adapter isn't plugged into a 2A source.            | Do not plug into the USB from the Alpine<br>head unit. A third party USB adapter will<br>need to be used that is 2A.                                     |
|                           |                                                     | Miracast adapter has resolution settings that are too high. | Plug the adapter into another monitor (for example a television in the home) and reduce the resolution settings.                                         |
| 3                         | iDatalink website says serial<br>number is invalid. | Incorrect serial number is being used.                      | In the X409-WRA-JK settings confirm the serial number. MENU/SETUP/GENERAL/ ABOUT.                                                                        |
|                           |                                                     | Serial number may not be in iDatalink database.             | Call ADS at 1-866-427-2999 and verify.                                                                                                    |
| 4                         | No output from RCA's                                | Maestro module is flashed for<br>amplified system.          | Re-flash module for non-amplified system.                                                                                                    |

### **Troubleshooting Guide**

### Troubleshooting Guide Continued

|    | Symptom                                                                                                 | Possible Cause                                          | Bomody                                                                                                    |
|----|----------------------------------------------------------------------------------------------------|---------------------------------------------------------|----------------------------------------------------------------------------------------------------|
| -  | Symptom                                                                                                 |                                                         | Reffiedy                                                                                                    |
| 5  | Headunit will not turn on.                                                                              | when flashing maestro.                                  | Flash Maestro with correct serial number.                                                                                                    |
|    |                                                                                                    | 4 pin Maestro data cable is<br>disconnected or damaged. | Check for proper connection or<br>disconnected pins.                                                                                                    |
|    |                                                                                                    | OBD2 cable is not plugged in.                           | Connect OBD2 connector to the OBD2 port.                                                                                                    |
|    |                                                                                                    | Monitor or main harness are not<br>connected.           | Check for proper connection or<br>disconnected pins.                                                                                                    |
| 6  | Cannot enter SETTINGS<br>MENU.                                                                          | Vehicle is in motion or parking brake is not engaged.   | With vehicle in (P)PARK engage the parking<br>brake. Release the parking brake and<br>engage the parking brake a second time, as<br>shown in the Setup Guide on page 20.                                                                                            |
| 8  | Only the front speakers are on for SXM Radio.                                                           | SXM Tuner has not been activated.                       | Activate SXM Tuner.                                                                                                    |
| 9  | The vehicle is incorrectly<br>positioned on the Navigation<br>display.                                  | Poor GPS signal.                                        | Ensure the recommeded GPS antenna route was used. See page 6.                                                                                                    |
| 10 | CarPlay, Android Auto, or<br>off-road navigation map<br>positioning issues.                             | GPS antenna is positioned incorrectly.                  | GPS antenna is obstructed and doesn't have<br>line of sight to the sky. Perform a factory<br>reset. The unit will automatically recalibrate.                                                                                                    |
| 11 | CarPlay, Android Auto, or<br>off-road navigation vehicle<br>position icon heading in<br>wrong direction | Reverse Signal is not connected or not reliable.        | Ensure that Reverse wire is connected. Also<br>ensure that no 3rd party interface module(s)<br>interfere with the Reverse Signal. The head<br>unit uses the Reverse Signal to achieve<br>optimal positioning performance.                                           |
|    |                                                                                                    | Loose or disconnected USB cable.                        | Check the USB connection behind the headunit.                                                                                                    |
| 12 | iPhone or Android phone is<br>not recognized<br>when connected to the<br>USB cable.                     | Non-compatible cable.                                   | Use the cable supplied with the<br>iPhone or Android phone. Third party<br>adapters and long extensions may not work.<br>Only use USB extension that came with the<br>head unit.                                                                                    |
|    |                                                                                                    | Dirty charging port on phone.                           | Clean charging port.                                                                                                    |
| 13 | Volume controls on bezel and steering wheel controls do not work.                                       | The setting for External Processor was turned on.       | That setting should only be checked when<br>using an external sound processor. When<br>there isn't one being used in the audio<br>system it needs to be in the default setting<br>of off. MENU/SETUP/SYSTEM/EXTERNAL<br>ACCESSORIES/EXTERNAL AUDIO<br>PROCESSOR/OFF |